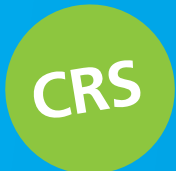

## STAPPENPLAN VOORRONDE

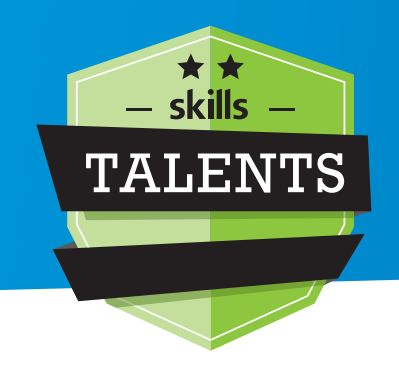

Start binnen 5 minuten de voorronde voor jouw wedstrijd in de wedstrijdtool van het CRS. Wat moet je doen:

- 1 Log in op skillscrs.nl en open de wedstrijdtool
- 2 Heb je nog geen account? Maak deze dan eerst aan
- 3 Open het kopje <u>opdrachtenbibliotheek</u>
- 4 Indien gevraagd, klik op VMBO, filter op voorronde en vul de opdrachtnaam in
- 5 Kies uit diverse jaargangen een voorronde uit en klik op organiseren
- 6 Vul in: wedstrijddag en -tijd, locatie, aantal deelnemende teams en naam van de school/organisator. Dit kan ook onder voorbehoud. Druk op <u>opslaan</u>
- 7 Klik op de grijze tabbladen: vul de naam van minstens 1 jurylid in Download en upload voor het invoeren van de deelnemers het voorbeeldbestand
- 8 Download de wedstrijddocumenten onder het tabblad documenten
- 9 Print de officiële Skills Talents-certificaten uit voor de deelnemers
- 10 Start de wedstrijd met de blauwe knop onder wedstrijdinformatie

*NB.* Het tabblad <u>formulieren</u> kun je overslaan. We hebben onder het kopje <u>documenten</u> al een beoordelingsformulier voor je aangemaakt.

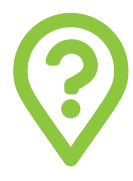

## **HULP NODIG?**

Mocht je er met de beschreven stappen niet uitkomen: Bel, chat of mail dan onze Skills Talents 'helpdesk': **088-080 88 57** of **info@skillstalents.nl**.

Chatten kan iedere werkdag tussen 09.00 - 15.30 uur door een bericht achter te laten via de oranje knop voor technische support die linksonder verschijnt in het CRS.

Technische support nodig?

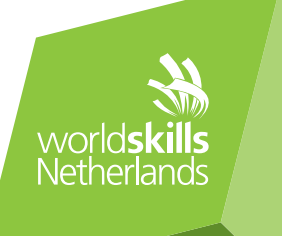

## **SCORES INVULLEN**

Het invullen van de scores in het CRS gaat als volgt:

- 1 Start eventueel alsnog de wedstrijd met de blauwe knop onder wedstrijdinformatie
- 2 Ga naar het tabblad <u>scores</u> en klik op de eerste <u>taak</u>
- 3 Vul de scores van de deelnemers in per criterium, gebruik hiervoor de gele vakken en druk op <u>opslaan</u>
- 4 Onder het tabblad <u>formulieren</u> vergrendel je na afloop de wedstrijd

| Wedstrijdinfo          | ormatie                                   | 2<br>🞓 Scores 🛉 Jury (0) 😤 Deelnemers (1) 🖹 D           | ocumenten 🖉 Formulieren 4 |
|------------------------|-------------------------------------------|---------------------------------------------------------|---------------------------|
| Type<br>Vorm<br>Niveau | Voorronde<br>Team<br>VMBO                 | Certificaten                                            |                           |
| Start<br>Finde         | 03-09-2019 20:00                          | Taken                                                   | Voortgang                 |
| Organisatie            | Fioretti College - Lisse<br>Ron Oudshoorn | 1: Plannen en organiseren (inclusief afronden opdracht) | 0%                        |
| Adres                  | x                                         | 2: Analyseren en problemen oplossen                     | 0%                        |
| Status                 |                                           | 3: Samenwerken en overleggen                            | 0%                        |
| Laatst                 |                                           | 4: Communiceren en presenteren                          | 0%                        |
| ingevulde<br>score     |                                           | 5: Vakdeskundigheid toepassen en kwaliteit leveren      | 0%                        |
|                        |                                           | 6: Veiligheid, hygiëne, ordelijkheid                    | 0%                        |
| Wedstrijd herop        | enen Wedstrijd afronden                   |                                                         |                           |
| Wedstrijd neutra       | Wedstrijd annuleren                       |                                                         |                           |

| riteria                                                        |                                                                                                    |                                                                                                    |                                                                                          |
|----------------------------------------------------------------|----------------------------------------------------------------------------------------------------|----------------------------------------------------------------------------------------------------|------------------------------------------------------------------------------------------|
| 1 Verkooppri                                                   | jsberekening (0%)                                                                                                    |                                                                                                    |                                                                                          |
|                                                                |                                                                                                    |                                                                                                    |                                                                                          |
|                                                                |                                                                                                    |                                                                                                    |                                                                                          |
| 2.1.1 <b>Comm</b><br><i>Tel de</i>                             | erciële verkoopprijs<br>voorwaarden waaraan de prijsberekenin                                                                                                    | voldoet: - Er is een realistische prijs berekend voor het boeket Er is in de berekenin                                                                                                    | g een correcte schatting van                                                             |
| 2.1.1 Comm<br>Tel de s<br>waarde<br>gehoue<br>Vereisi          | <b>erciële verkoopprijs</b><br>voorwaarden waaraan de prijsberekenin,<br>e van gebruikte materiaal gemaakt Er is<br>den met een stukje creativit<br>te: 5.00 5 is max ± 0.00 5 is max                                                              | voldoet: - Er is een realistische prijs berekend voor het boeket Er is in de berekenin<br>n de berekening een correct bedrag meegerekend voor de verrichte arbeid Er is in                   | g een correcte schatting van<br>de berekening rekening                                   |
| 2.1.1 Comm<br>Tel de<br>waarde<br>gehoue<br>Vereist<br>2.00 pu | erciële verkoopprijs<br>voorwaarden waaraan de prijsberekenin,<br>e van gebruikte materiaal gemaakt Er is<br>den met een stukje creativit<br>te: 5.00 5 is max ± 0.00 5 is max<br>unt aftrek per 1.00 5 is max afwijking.                          | voldoet: - Er is een realistische prijs berekend voor het boeket Er is in de berekenin<br>n de berekening een correct bedrag meegerekend voor de verrichte arbeid Er is in                   | g een correcte schatting van<br>de berekening rekening                                   |
| 2.1.1 Comm<br>Tel de<br>waarde<br>gehoue<br>Vereis<br>2.00 pe  | erciële verkoopprijs<br>voorwaarden waaraan de prijsberekenin,<br>e van gebruikte materiaal gemaakt Er is<br>den met een stukje creativit<br>te: 5.00 5 is max ± 0.00 5 is max<br>unt aftrek per 1.00 5 is max afwijking.<br>Deelnemer             | voldoet: - Er is een realistische prijs berekend voor het boeket Er is in de berekenin<br>n de berekening een correct bedrag meegerekend voor de verrichte arbeid Er is in<br>n.v.t. Gemeten | g een correcte schatting van<br>de berekening rekening<br>Toegekend / Ma                 |
| 2.1.1 Comm<br>Tel de<br>waarde<br>gehoue<br>Vereis<br>2.00 pc  | erciële verkoopprijs<br>voorwaarden waaraan de prijsberekenin,<br>e van gebruikte materiaal gemaakt Er is<br>den met een stukje creativit<br>tee 5.00 5 is max ± 0.00 5 is max<br>unt aftrek per 1.00 5 is max afwijking.<br>Deelnemer<br>Piet Puk | voldoet: - Er is een realistische prijs berekend voor het boeket Er is in de berekenin<br>n de berekening een correct bedrag meegerekend voor de verrichte arbeid Er is in<br>n.v.t. Gemeten | g een correcte schatting van<br>de berekening rekening<br>Toegekend / Ma<br>0.00 / 10.00 |
| 2.1.1 Comm<br>Tel de<br>waarde<br>gehou<br>Vereis<br>2.00 pt   | erciële verkoopprijs<br>voorwaarden waaraan de prijsberekenin,<br>e van gebruikte materiaal gemaakt Er is<br>den met een stukje creativit<br>te: 5.00 5 is max ± 0.00 5 is max<br>unt aftrek per 1.00 5 is max afwijking.<br>Deelnemer<br>Piet Puk | voldoet: - Er is een realistische prijs berekend voor het boeket Er is in de berekenin<br>n de berekening een correct bedrag meegerekend voor de verrichte arbeid Er is in<br>n.v.t. Gemeten | g een correcte schatting van<br>de berekening rekening<br>Toegekend / Ma<br>0.00 / 10.00 |

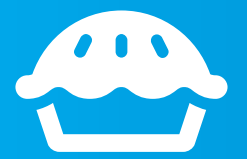

Onder de organisatoren die de voorronde en scores volledig registreren, verloten wij maandelijks een lekkere, grote, ambachtelijke Skills Talents taart!

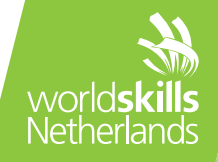